## How to Add IP Speaker to iVMS-4200

The following will introduce how to add IP Speaker to iVMS-4200, and we will briefly introduce the functions of interface buttons.

Take DS-QAZ1307G1T-E as an example.

## 1 Add IP Speaker to iVMS-4200.

- 1. Update iVMS-4200 version to 3.11.0 or above
- 2. Turn to Device Management and click add
- 3. Set Port as 80 and enter necessary details

After adding successfully, Resource Usage Status is online.

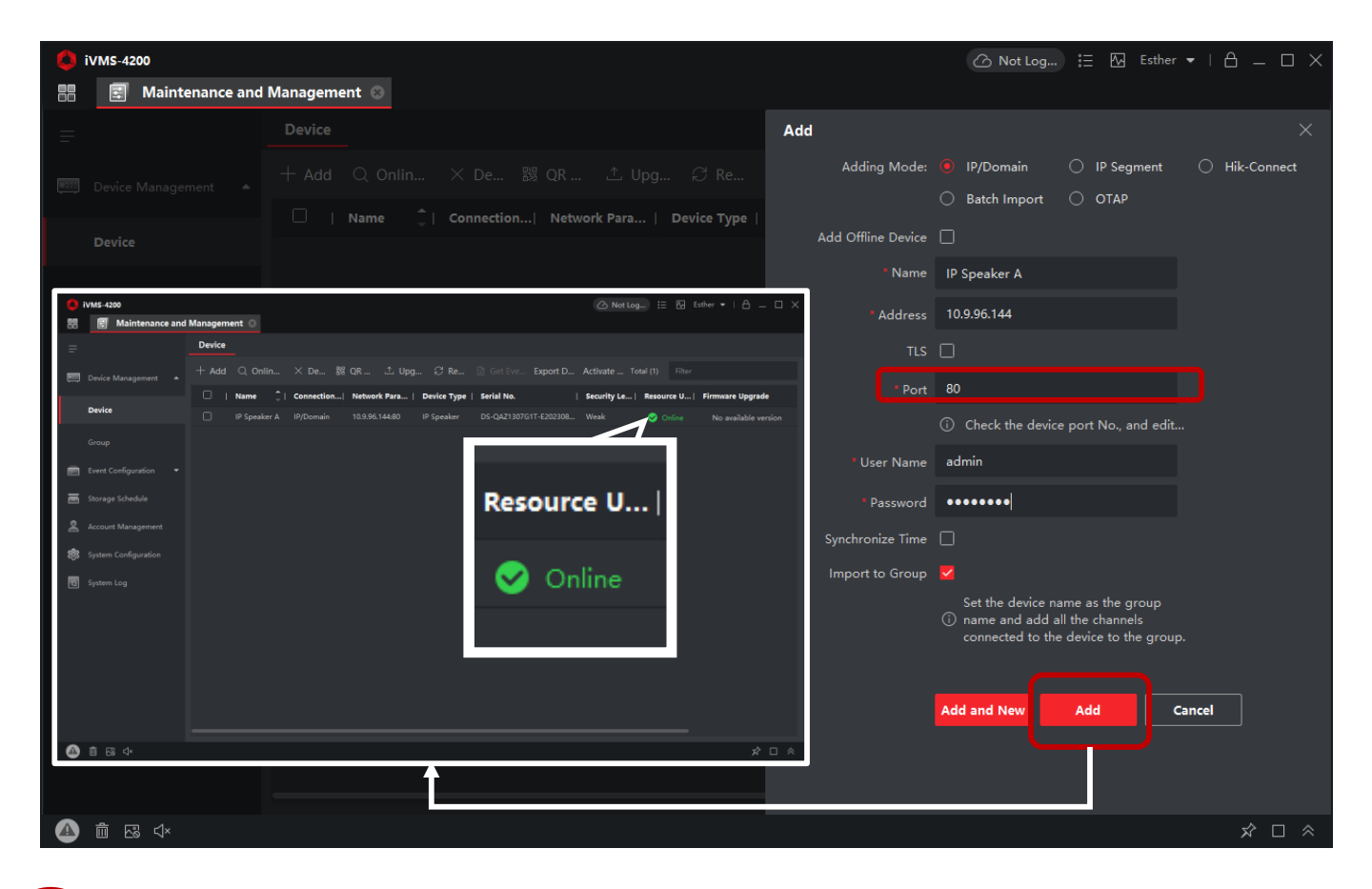

2 The functions of interface buttons on iVMS-4200 of speaker. Turn to General Application > Broadcast

| ivms-4200         |                 |                |        | ۵                                  | Not Log ∷                  |
|-------------------|-----------------|----------------|--------|------------------------------------|----------------------------|
| Video Application |                 |                |        | <ul> <li>Edit Home Page</li> </ul> | Maintenance and Management |
| <b>1</b> 77       | <u>ہ</u>        |                |        |                                    | 🕮 Device Management        |
|                   |                 |                |        |                                    | Event Configuration        |
| Main View         | Remote Playback | Data Retrieval | Report |                                    | Storage Schedule           |
|                   |                 |                |        |                                    | Account Management         |
| Access Control    |                 |                |        |                                    | 🐯 System Configuration     |
| 4                 | ō               |                |        |                                    | System Log                 |

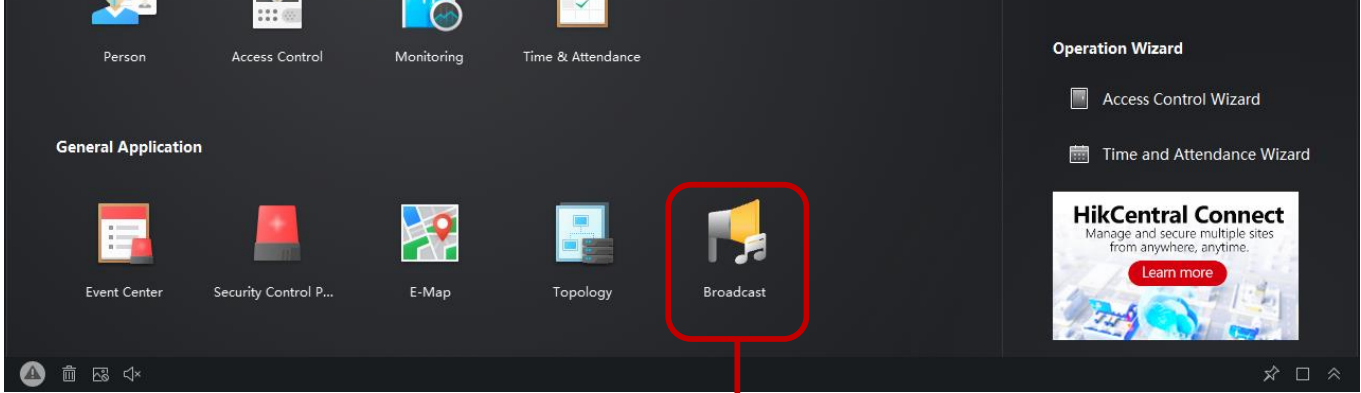

- 1. Fold/Unfold: fold and unfold broadcast menu
- 2. Audio Setting: adjust volume of the speaker
- 3. Speaker Test: display audio to test
- 4. More Settings: adjust MIC Input & channel output volume

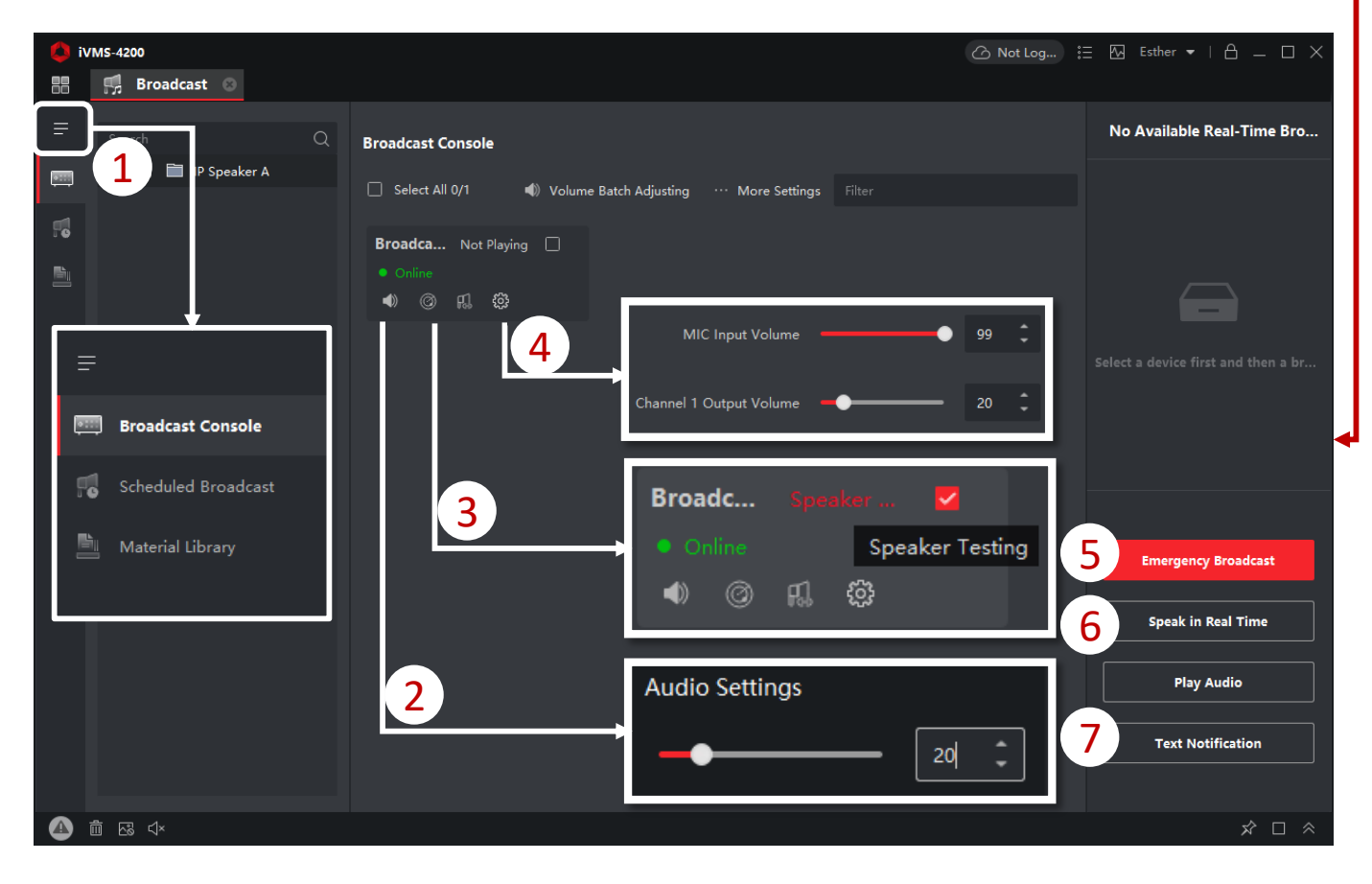

- 5. Emergency broadcast: Click to speak
- 6. Speak in Real Time: It is similar to emergency broadcast, but the priority is lower than emergency broadcast.
- 7. Text Notification: Convert the input text into audio and play it back.

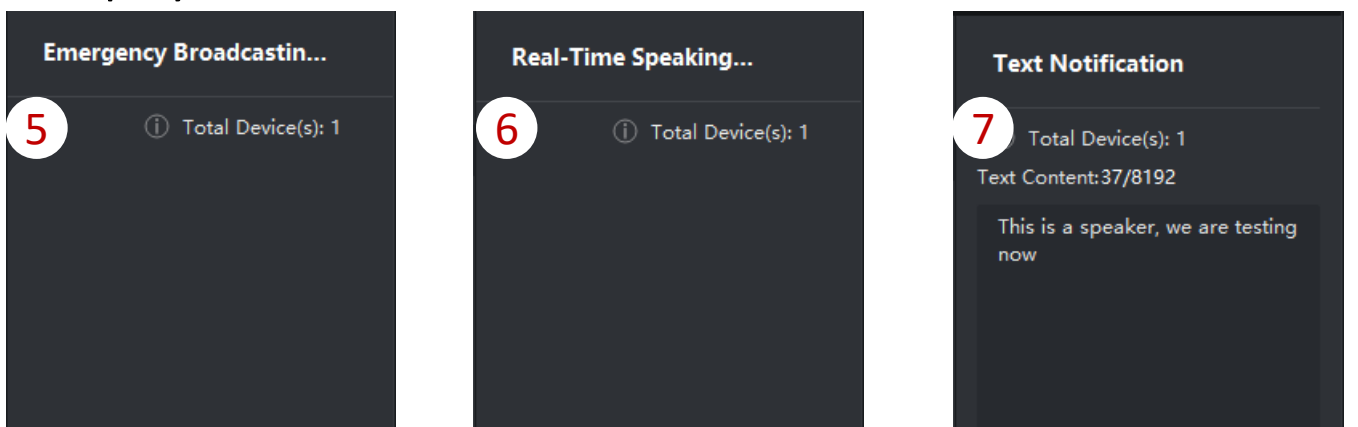

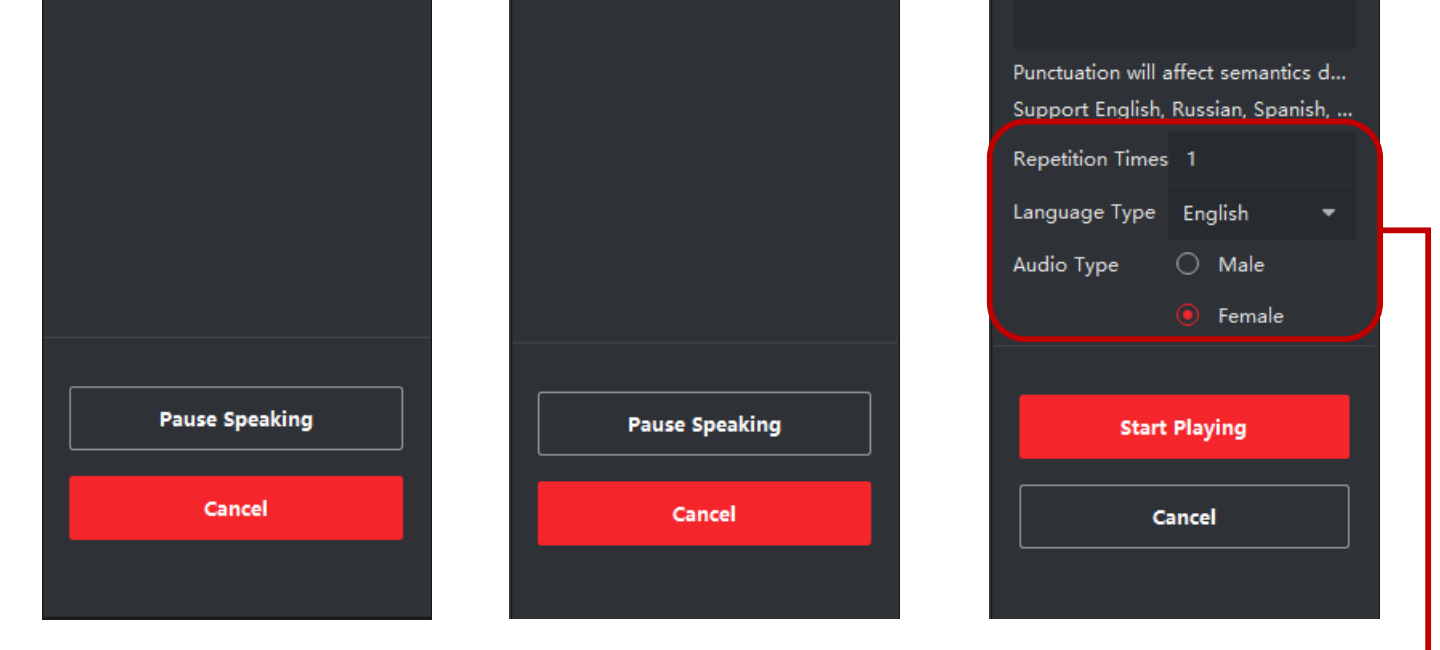

It supports switching languages, setting playback times, and setting male or female voices.